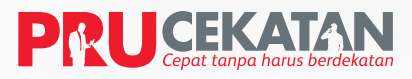

Wujudkan perlindungan dengan cepat, tanpa harus berdekatan

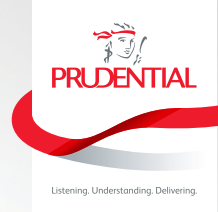

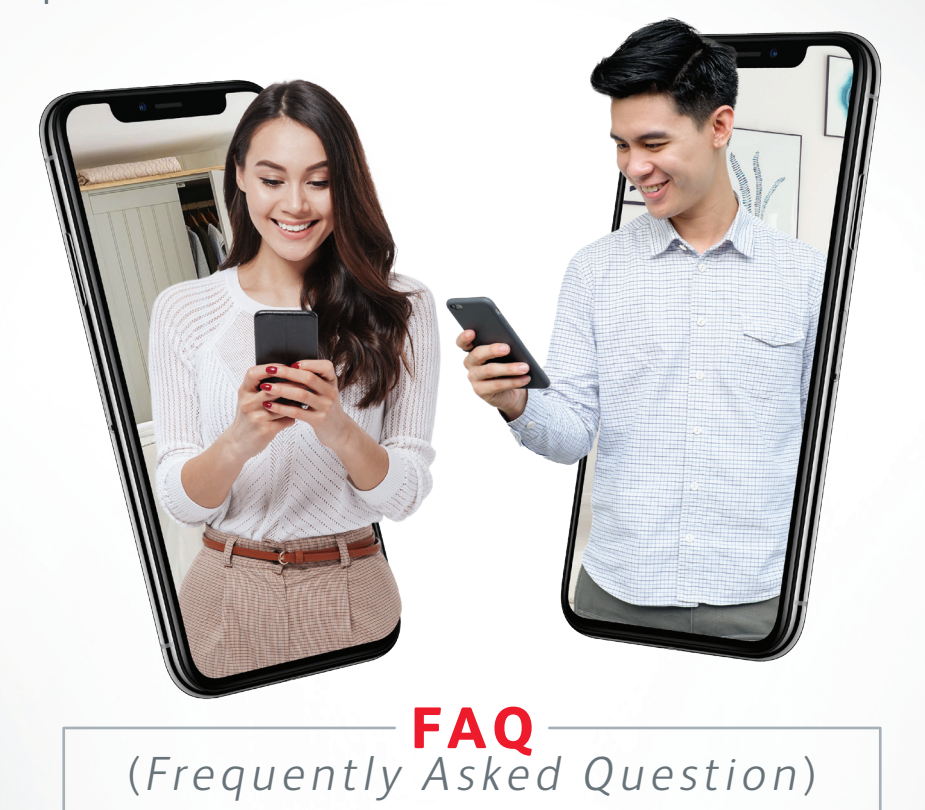

# NASABAH JALUR PEMASARAN KEAGENAN

| No. | Pertanyaan                                                                                                 | Jawaban                                                                                                    |
|-----|----------------------------------------------------------------------------------------------------|----------------------------------------------------------------------------------------------------|
| 1   | Apakah syarat<br>pengajuan pembelian<br>Asuransi dengan<br><b>PRU</b> Cekatan (Tatap<br>Muka Virtual) ini? | Yang dapat diasuransikan sebagai Tertanggung Utama merupakan<br>orang yang sama sebagai Pemegang Polis dan juga sebagai Pembayar<br>Premi<br>Pengajuan melalui <b>PRU</b> Cekatan ini juga hanya dapat mengasuransikan<br>Tertanggung Utama, dengan demikian tidak ada Tertanggung<br>Tambahan |

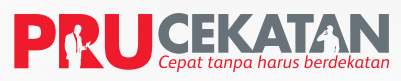

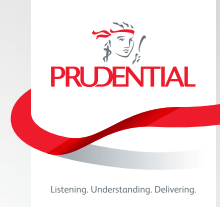

| No. | Pertanyaan                                                                                                    | Jawaban                                                                                                    |
|-----|----------------------------------------------------------------------------------------------------|----------------------------------------------------------------------------------------------------|
| 2   | Produk apa saja yang<br>dapat saya pilih?                                                                                           | Pengajuan asuransi melalui <b>PRU</b> Cekatan ini berlaku untuk semua produk<br>yang berlaku di Prudential baik Tradisional maupun Unit Link, seperti:<br>• <b>PRU</b> Link Investor Account/ <b>PRU</b> Link Syariah Investor Account<br>• <b>PRU</b> Link Generasi Baru/ <b>PRU</b> Link Syariah Generasi Baru<br>• <b>PRU</b> Cinta<br>• <b>PRU</b> Critical Benefit 88<br>Untuk informasi lebih lanjut Anda juga dapat melihat pada <i>website</i><br>resmi Prudential Indonesia<br>https://www.prudential.co.id/id/our-products/                                                                                                    |
| 3   | Bagaimana saya tahu<br>bahwa yang melakukan<br>penjelasan dan<br>penjualan kepada saya<br>adalah Tenaga Pemasar<br>dari Prudential? | <ol> <li>Tenaga Pemasar akan menghubungi Anda via Video Call (WhatsApp,<br/>Line, Facetime atau aplikasi apapun yang tersedia) untuk menjelaskan<br/>fitur produk secara langsung melalui PRUCekatan</li> <li>Tenaga Pemasar wajib menyampaikan identitas sebagai wakil sah<br/>dari Prudential Indonesia dan menunjukkan lisensi keagenan yang<br/>berlaku pada Anda saat memulai percakapan melalui Video Call</li> </ol>                                                                                                    |
| 4   | Apakah saya perlu<br>menandatangani<br>dokumen persetujuan<br>dari Tenaga Pemasar<br>saya?                                          | Tenaga Pemasar akan menghubungi Anda melalui video call.<br>Setelah Tenaga Pemasar menjelaskan produk kemudian akan melakukan<br>pengisian SPAJ berdasarkan data KTP serta informasi lainnya dari<br>Nasabah antara lain; kondisi/ riwayat kesehatan nasabah, informasi<br>penerima manfaat pada nasabah dan ilustrasi sambil melakukan video<br>call dengan Anda sebagai calon pemegang polis. Setelah semua diisi<br>maka calon pemegang polis akan menerima SMS dengan tautan/ link<br>untuk dapat mengakses ringkasan produk (product summary) & draft<br>Ilustrasi (termasuk profil rsiko) dan SPAJ yang sebelumnya dibuat oleh<br>Tenaga Pemasar berdasarkan hasil diskusi sebelumnya dengan Calon<br>Pemegang Polis.<br>Tenaga Pemasar mengirimkan foto diri/ selfie dengan memegang ID<br>perusahaan dan lisensi sertifikasi keagenan.<br>Apabila Anda adalah Nasabah baru Prudential maka persetujuan Calon<br>Pemegang Polis dilakukan dengan tanda tangan elektronik (e-sign).<br>Apabila Anda adalah telah memiliki Polis Prudential maka Anda akan<br>dikirimkan One Time Password (OTP) melalui SMS (Short Text Messaging)<br>ke nomor GSM Anda yang telah terdaftar atau tanda tangan elektronik<br>(e-sian). |

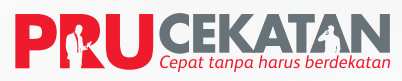

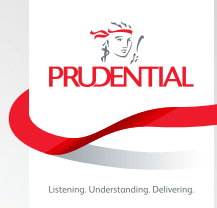

| No. | Pertanyaan                                                               | Jawaban                                                                                                    |
|-----|--------------------------------------------------------------------------|----------------------------------------------------------------------------------------------------|
| 5   | Dokumen atau<br>kelengkapan apa saja<br>yang perlu saya <i>submit?</i>   | Khusus Produk Unit Link:                                                                                                    |
|     |                                                                          | Video pernyataan Nasabah.                                                                                                    |
|     |                                                                          | Nasabah harus mengirimkan video kepada Tenaga Pemasar untuk<br>kemudian di unggah (upload) di <b>PRU</b> Force ( <b>Size video maksimum:</b><br><b>5 MB)</b> . Adapun kalimat yang harus diucapkan oleh Calon Pemegang<br>Polis adalah sebagai berikut:                                                                                                    |
|     |                                                                          | "Saya [Nama Nasabah sesuai KTP] bersedia dan menerima penjelasan<br>produk [Produk Asuransi yg dibeli] dari Tenaga Pemasar melalui <i>video</i><br><i>call</i> dan memahami manfaat, biaya, dan risiko produk yang ditawarkan."                                                                                                    |
|     |                                                                          | Khusus Produk Tradisional:                                                                                                    |
|     |                                                                          | Tenaga Pemasar akan melakukan <i>screen capture video call</i> dengan<br>Calon Pemegang Polis                                                                                                    |
| 6   | Setelah menerima<br>tautan <i>l link</i> apa yang<br>harus saya lakukan? | Untuk login ke dalam tautan/ <i>link</i> tersebut, Calon Pemegang Polis dapat<br>memasukkan nomor telpon dimulai dengan 62xxxxxx dan tanggal<br>lahir dengan format YYYYMMDD sesuai dengan yang sebelumnya<br>disampaikan ke agen                                                                                                    |
|     |                                                                          | Mohon pastikan hal-hal berikut ini:                                                                                                    |
|     |                                                                          | <ul> <li>Anda harus membaca dan mempelajari ringkasan produk (product summary) &amp; draft Ilustrasi termasuk profil risiko dan SPAJ tersebut terlebih dahulu sebelum menyetujuinya, dengan cara klik "Lihat Detail", dan baca sampai akhir, hingga muncul tombol "Ajukan" atau Calon Pemegang Polis juga dapat mengunduh/ download Rincian Ilustrasi dan SPAJ dengan klik tombol "Download"</li> <li>Jika Anda setuju, maka silakan melanjutkan pengajuan polis dengan klik "Lanjutkan"</li> <li>Jika Anda tidak setuju, maka silakan menghubungi Tenaga Pemasar untuk memperbaiki Ilustrasi dan SPAJ sesuai dengan kebutuhan Anda</li> <li>Anda perlu upload foto E-KTP/ KTP valid dan jelas kemudian upload foto diri dengan memegang E-KTP</li> <li>Anda wajib membaca seluruh Syarat dan Ketentuan pada halaman Pernyataan Penting sebelum menyetujuinya</li> <li>Khusus produk Syariah, Calon Pemegang Polis juga harus menentukan alokasi dana pada bagian Pernyataan Penting</li> <li>Persetujuan Anda dilakukan dengan tanda tangan elektronik (<i>e-sign</i>) bila Anda adalah Nasabah baru Prudential atau OTP (One Time Password) yang dikirimkan melalui sms ke nomor telpon atau tanda tangan elektronik (<i>e-sign</i>) bila Anda sudah menjadi Nasabah Prudential.</li> <li>Terakhir, tekan tombol "OK"</li> </ul> |

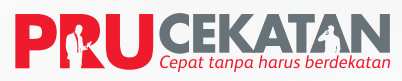

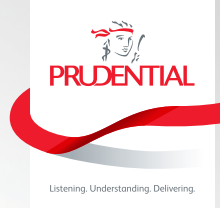

| No. | Pertanyaan                                                                                                    | Jawaban                                                                                                    |
|-----|----------------------------------------------------------------------------------------------------|----------------------------------------------------------------------------------------------------|
| 7   | Apakah ada dokumen<br>yang memerlukan Tanda<br>Tangan saya?                                                                              | Jika setelah pemrosesan pengajuan asuransi kemudian memerlukan<br>dokumen tambahan seperti:<br>• Ilustrasi Substandard<br>• Surat Setuju Keputusan Substandard<br>• Amendemen<br>• Kuesioner Underwriting terkait Kesehatan, Pekerjaan dan Hobi<br>• Form Large Sum Assured Report (LSAR)<br>Maka Anda perlu melengkapi dan memberikan Tanda Tangan pada<br>setiap halaman dokumen tersebut, kemudian mengirimkannya ke<br>Tenaga Pemasar Anda via email dengan format email yang akan<br>disampaikan Tenaga Pemasar (menyertakan pernyataan nasabah<br>dalam body email) dan selanjutnya Tenaga Pemasar yang akan<br>mengirimkannya ke Prudential |
| 8   | Apa yang harus saya<br>lakukan jika pengisian<br>dalam Pengajuan<br>Asuransi yang dikirimkan<br>Tenaga Pemasar ada<br>yang belum sesuai? | Nasabah dapat menghubungi Tenaga Pemasar terkait dan Tenaga<br>Pemasar dapat merevisi data di SPAJ sesuai informasi yang disampaikan<br>Anda dan mengirimkan kembali revisinya. Anda akan menerima tautan/<br><i>link</i> baru                                                                                                    |
| 9   | Jika dokumen tidak<br>lengkap apakah ada<br>kemungkinan pengajuan<br>saya ditolak?                                                       | Jika ada dokumen yang kurang, pengajuan tidak langsung ditolak tapi<br>akan dimintakan kekurangan dokumennya.<br>Untuk mempercepat proses dan pengajuan tidak menjadi <i>pending</i><br>karena kekurangan kelengkapan dokumen SPAJ, disarankan pada<br>saat <i>submit</i> email untuk <i>pending</i> dokumen pengajuan SPAJ sudah<br>menyertakan semua dokumen yang diperlukan                                                                                                    |
| 10  | Apakah foto diri<br>atau <i>selfie</i> dapat<br>menggunakan<br>dokumen lain selain KTP<br>contohnya:<br>Resi, paspor atau SIM?           | ID yang dapat diproses adalah Kartu Tanda Penduduk (KTP) yang<br>berlaku                                                                                                    |
| 11  | Berapa lama batas<br>waktu <i>expired</i> tautan/<br><i>link</i> yang dikirimkan<br>Prudential via SMS?                                  | <i>Link</i> akan <i>expired</i> dalam 1 (satu) jam                                                                                                    |

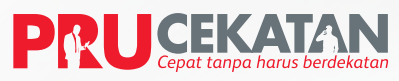

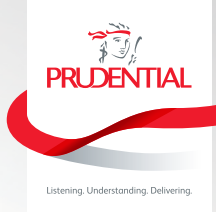

| No. | Pertanyaan                                                                                                    | Jawaban                                                                                                    |
|-----|----------------------------------------------------------------------------------------------------|----------------------------------------------------------------------------------------------------|
| 12  | Jika <i>link expired</i> apakah<br>yang dapat saya<br>lakukan?                                                         | Anda dapat menghubungi tenaga pemasar untuk mendapatkan <i>link</i><br>SMS yang terbaru                                                                                                    |
| 13  | Jika pengajuan asuransi<br>saya telah disetujui,<br>bagaimana saya dapat<br>membayar preminya?                         | Pembayaran premi pertama dan lanjutan dapat dilakukan melalui:<br>Transfer/ <b>PRU</b> Pay Link (Debit/ Credit/ OVO)                                                                                                    |
| 14  | Apakah saya akan<br>menerima buku polis jika<br>pengajuan saya sudah<br>disetujui dan saya telah<br>membayar preminya? | Anda akan mendapatkan informasi bahwa polis Anda telah terbit dan<br>kemudian buku polis dalam bentuk elektronik ( <i>e-policy</i> ) akan dikirimkan<br>melalui alamat email yang Anda daftarkan.<br>Anda juga akan mendapatkan Ringkasan Polis yang tercetak dan<br>dikirimkan ke alamat Anda yang terdaftar |
| 15  | Apakah saya dapat<br>membatalkan Polis saya<br>jika sudah terbit?                                                      | Pemegang Polis dapat mempelajari kembali polis yang telah <i>issued</i> selama 21 hari kerja sejak polis diterima Pemegang Polis.                                                                                                    |
| 16  | Jika saya berada di luar<br>negeri apakah saya<br>dapat memiliki polis<br>asuransi Prudential?                         | Pengajuan polis asuransi hanya dapat ditawarkan kepada Nasabah<br>yang berada di Indonesia                                                                                                    |